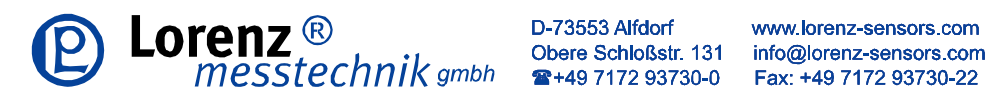

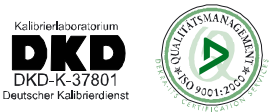

# **Operating Instruction**

## DC Measuring Amplifier with Data Logger

# **GM 80**

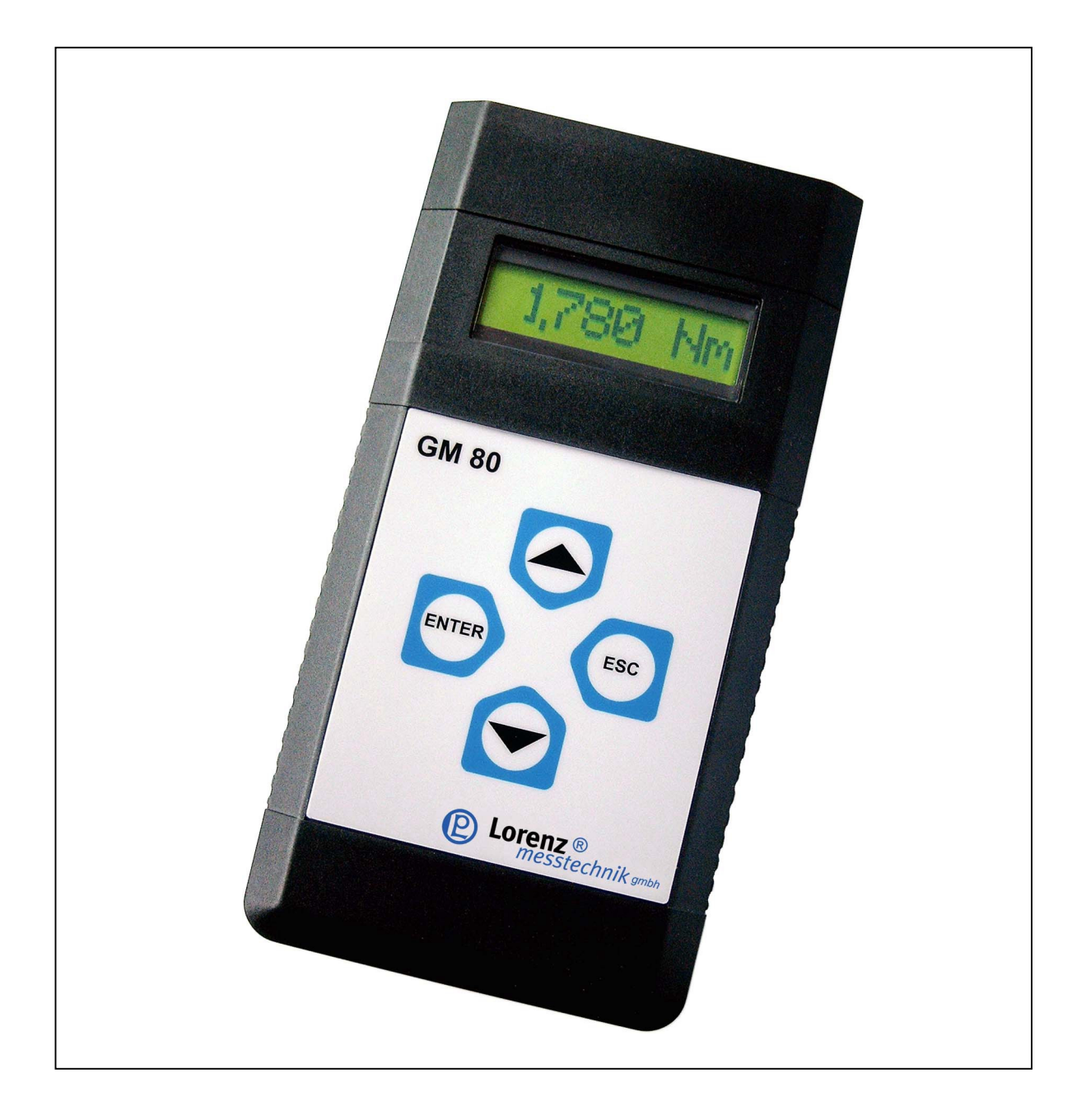

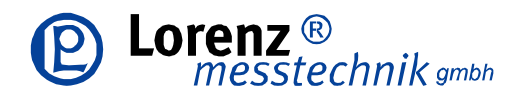

www.lorenz-sensors.com info@lorenz-sensors.com Fax: +49 7172 93730-22

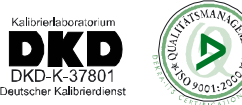

## Safety Notes

**General References** 

The enclosed operating instruction is intended for technically gualified personnel who has corresponding knowledge in the field of measurement and industrial process & control technology.

The precise information about all safety notes contained in this operation manual and warnings, as well as its perfect technical implementation are precondition for the safe installation, the initiation, the secure operation and the maintenance of Lorenz Messtechnik technology devices. For this purpose it is absolutely necessary that all measures are carried out by qualified personnel. All persons concerned with the project planning, installation and service of Lorenz Messtechnik devices, must be familiar to the security concepts in automatic control and should be qualified in this sense.

For clarity reasons, the enclosed operating instruction can not represent complete details in all conceivable cases of applications for the handling of Lorenz Messtechnik devices. Further, we cannot consider the entire types of installation, handling and maintenance. If you wish further information or if special problems occur, which were not .or not at length represented in this operating instruction, contact us, please.

The oblivion of the safety notes can and will lead to material damages, body injuries and death.

Lorenz Messtechnik devices may only be operated in accordance with the applications described in this operation manual. Built-in devices may only be operated in appropriate installations.

With the connection and the initiation of the device, the customer accepts the general sale and delivery conditions of Lorenz Messtechnik. Further, he accepts eventually incomplete operation manuals. The information described is without guarantee. Errors and changes are reserved.

Intended Purpose, Improper Usage

A Lorenz Messtechnik device is used for displaying, processing and controlling or regulation of processes. It shall not be used as the only tool for the prevention of dangerous states to machines and plants. Machines and plants must be constructed in such a way, that erroneous states can not lead to a dangerous situation for the staff (e.g. by independent limit switches, mechanical locking devices). It must be guaranteed in particular that device-operating errors, its malfunction or it's breakdown do not lead to great property damages or danger for the staff. Consequently, the device then can be used to prevent the machine or the technical installations from error conditions.

It is also important that the use of devices does not endanger precautions for the safety of technical installations. Emergency-off settings must remain effective in all operation modes.

Installation Notes

Lorenz Messtechnik devices must be installed and connected by compliance with the relevant DIN- and VDEnorms. They must be installed in such manner that an unintentional use is sufficingly excluded. The corresponding hardware and software safety precautions are to be observed in such manner that an interruption of the supply and signal cables cannot lead to an undefined or dangerous state. Supply and signal cables must be installed in such way, that disturbing signals (e.g. inductive or capacitive intersperses) will not cause derogations to the function of Lorenz Messtechnik devices.

Disturbance, Maintenance and Repair Notes

The devices do not contain parts which can be maintained on the customer side. Repairs shall be carried out by Lorenz Messtechnik exclusively.

If assuming that a safe operation of the device is not possible anymore, it must be closed down and protected against unintentional handling immediately. This, in particular, applies:

> If the device shows visible damages If the device is no longer operative If parts of the device are loose or slack

If the connection cables show visible damages

Furthermore, we point out that all obligations of Lorenz Messtechnik exclusively result from the respective sales contract in which the guarantee has been conclusively settled.

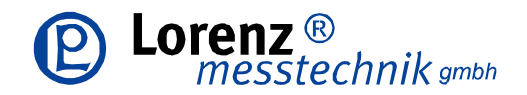

www.lorenz-sensors.com info@lorenz-sensors.com Fax: +49 7172 93730-22

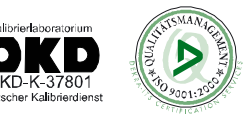

#### Brief Description:

GM 80 is a DC measuring amplifier for passive or active sensors.

A flexible data logger can store up to 3000 measured values with time and date. Mobile operation is possible by battery or accu operation, however, it can also be operated with a power unit.

Measuring or logging values are transmitted via an RS-232 interface to a pc or printer.

10 parameter sets for sensors are available. There, in each case, the calibration data , the sensor designation and the physical unit are being stored.

Functions such as tare, min./max.-recall and min./max.-delete are available during the measurement procedure.

Via a trigger input the data logger or the interface can be controlled externally.

If the GM 80 is being delivered with one or more sensors, these sensors will be in-calibrated to the GM 80 and are immediately ready for operation.

An assignment of sensors to the corresponding parameter set is documented on the rear of the device.

#### **Operation Example:**

- The GM 80 is switched on by pressing ENTER

- Control time and date in SYSTEM menu or adjust if necessary

- Adjust language

Call menu 2 SYSTEM – 2.1 LANG. When **ENTER** button was pressed, the GM 80 is in the selection mode. With keys **PLUS** and/or **MINUS** the language can be selected. With **ENTER** the selected language will be stored. With **ESC** the selected language will be discarded.

- Adjust time

Call menu 2 SYSTEM – 2.8 DATE. When **ENTER** button was pressed TIME will appear on the LCD. Press **ENTER** again and the time can be adjusted. With **PLUS** and **MINUS** the hours can be adjusted. After **ENTER** the minutes can be adjusted with **PLUS** and **MINUS**. With **ENTER** the selected time will be stored. With **ESC** the selected time will be discarded.

- Change to the measuring mode

From menu 1 MEASUR by pressing **ENTER** the list of all sensors is called. With **PLUS** and/or. **MINUS** a sensor parameter set is being chosen. With **ENTER** the GM 80 is being adjusted to this sensor parameter set. With **ESC** it is possible to switch back to menu 1 MEASUR from any mode.

- Change measuring rate by measuring mode

The measuring mode can be left by pressing **ESC**. After pressing **ESC** again, the GM 80 will be in menu 1 MEASUR. From there the menu 2 SYSTEM – 2.4 Rate can be called.Select RATE by key **PLUS** and/or **MINUS**. By pressing key **ENTER** the set measuring rate is being displayed first.By key **PLUS** and/or **MINUS** a new measuring rate can be adjusted. By **ENTER** the new measuring rate will be taken over, by **ESC** the new measuring rate will be discarded.

- Switch off GM 80

GM 80 is switched off, when **ESC** button is pressed >3 seconds.

#### Key Assignment:

| Кеу   | Menu:                                        |
|-------|----------------------------------------------|
| ſ     | Scroll up                                    |
| ⇒     | Scroll down                                  |
| ENTER | Confirmation<br>One step forward in the menu |
| ESC   | Discard, one step back in the menu           |

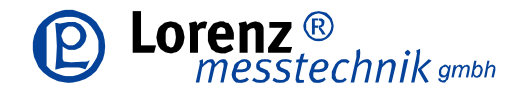

www.lorenz-sensors.com info@lorenz-sensors.com Fax: +49 7172 93730-22

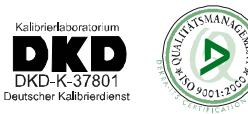

#### **GM 80 Brief Handling Overview**

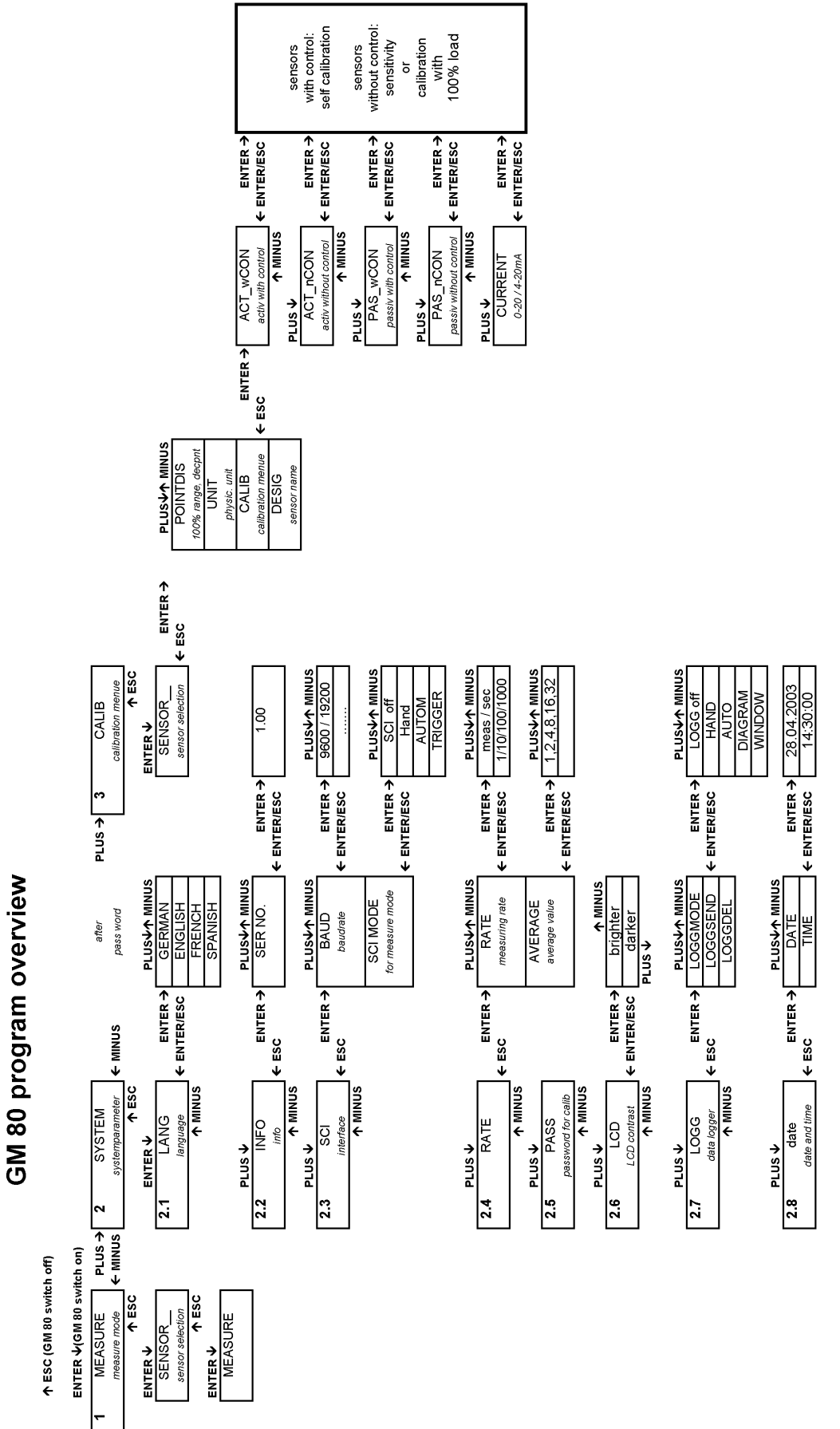

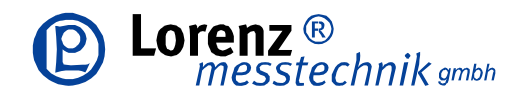

www.lorenz-sensors.com info@lorenz-sensors.com Fax: +49 7172 93730-22

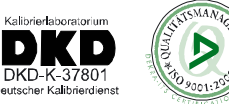

#### Measuring with the GM 80:

Selected Sensor:

| Force sensor with measuring range: | 200KN                    |
|------------------------------------|--------------------------|
| Sensitivity                        | 2mV/V                    |
| Designation e.g.:                  | Press                    |
| Parameter set: Sensor no.:         | 3                        |
| Option:                            | 100% Calibration control |
|                                    |                          |

In order to be able to now measure with this sensor, the sensor " Press" is selected in the measuring mode. During a measurement, a minimum and maximum value buffer can be called with the **MINUS** key. The respective displayed minimum or maximum value can be deleted by ENTER.

If the measured value shall be sent through an interface to a pc or printer, the baud rate must be adjusted to the receiver and at SCI-MODE the operating mode must be chosen. For example: HAND, a measured value with time is displayed during every keystroke on ENTER while measuring.

For data logging, adjust operating mode in the logger mode, e.g. choose AUTO and interval time e.g. 10 sec and change to measuring mode. A measured value with time is now stored every 10 sec. In mode LOGGSEND, these data can then be sent through the interface.

#### **Key Assignment:**

| Key   | Measuring Mode:                                                                                                |  |  |
|-------|----------------------------------------------------------------------------------------------------|--|--|
| ↑     | Press = TARE                                                                                                   |  |  |
| ⇒     | MEASURINGMINMAX MEASURING                                                                                      |  |  |
| ENTER | At MEASURING: send data<br>At LOGG: store measured value, if adjusted<br>At MIN: delete MIN At MAX: delete MAX |  |  |
| ESC   | Back to menu / Press for 3 sec. = Off                                                                          |  |  |

#### Parameters of a Sensor:

After entering the password (9373) in menu 2SYSTEM-2.5PASS, the sensor can be installed in the calibration menu.

Following parameters are possible:

| • • | ng paramotoro are pooo |                    |                                                      |
|-----|------------------------|--------------------|------------------------------------------------------|
|     | SensorI                | Sensor no. 3       | Sensor 0 – 9 possible                                |
|     | POINTDIS               | 200,0              | Match meas. range and decimal point (max. 9999)      |
|     | UNIT                   | _kN                | 1 – 3 digit unit possible                            |
|     | DESIGN                 | Press              | Up to 8 digit name (or numbers) arbitrary            |
|     | CALIB                  | PAS_wCON           | Select Passive with cal. control. See data sheet of  |
|     |                        |                    | sensor                                               |
|     | 0% LOAD                | Unload sensor      | 0% value of sensor is assigned to display 0          |
|     | 100% CON               | Autom. calibration | 100% value of sensor is assigned to display 200.0 kN |
|     | SAVE                   | ENTER or ESC       | Confirm or discard                                   |
|     |                        |                    |                                                      |

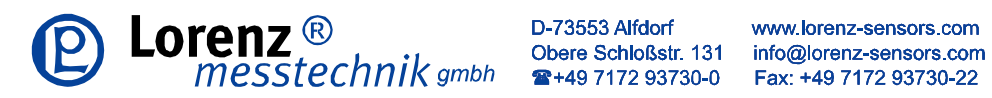

Menu Description:

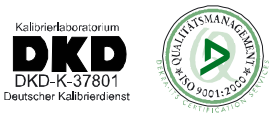

| 1 MEASURE:                                                           | Measuring mode                                                                                                    |
|----------------------------------------------------------------------|----------------------------------------------------------------------------------------------------|
| SENSOR_:                                                             | <b>Sensor selection for measuring mode, sensor 0 - 9</b><br>Here the sensor parameter set for the measurement is being selected.<br>The sensor parameter set must match the connected sensor.                                                                                                    |
| 2 SYSTEM:                                                            | All system parameters are being stored in this menu column.                                                                                                    |
| 2.1 LANG                                                             | Language adjustment<br>The menu language can be chosen in German, English, French or Spanish.                                                                                                    |
| 2.2 INFO<br>VERS N                                                   | Information query was configured factory-sided an is not variable.<br>O. Software version                                                                                                    |
| 2.3 SCI<br>BAUD:<br>SCI MO<br>OFI<br>HAI<br>AU                       | Interface configurationBaud rate adjustment must be conform with the receiver (pc or printer).DEInterface configuration only refers to the measuring mode, not the logg mode!Interface offNDAt key stroke "ENTER" the measured value is issuedIOInterval time, adjustable from 10ms to 1h (at high measuring rate only possible with highest baud rate)GGERGGERAt impulse on trigger input the measured value is issued                                                                                                    |
| 2.4 RATE<br>RATE<br>AVERAC                                           | <ul> <li>Measuring rate and average value</li> <li>Measuring rate adjustment can be chosen between 1/s and 1000/s. At fast courses (screw joint, insert press) always choose a fast measuring rate, e.g. 1000/s, at very slow courses a small rate, e.g. 1/s.</li> <li>Forming an average value, the numbers indicate by how many measurements an average value is accumulated. Applicable at e.g. vibrations, control oscillations</li> </ul>                                                                                                    |
| 2.5 PASS                                                             | <b>Password query</b><br>After entering the password <u>9373</u> it is possible to enter menu <b>3 CALIB</b> .<br>There the sensor parameters can be modified.                                                                                                    |
| 2.6 LCD                                                              | <b>LCD-contrast adjustment</b><br>If the LCD becomes unreadable by external influences e.g. solar radiation, heat or<br>cold, the LCD-contrast can be corrected here.                                                                                                    |
| 2.7 LOGG<br>Loggm<br>Of<br>Hai<br>AU<br>DIA<br>WII<br>LOGGS<br>LOGGD | Data logger adjustmentsODEData logger configuration.Image: Solution of the second second |
| <b>2.8 DATE</b><br>DATE                                              | Date and time adjustment Date                                                                                                    |

Time

TIME

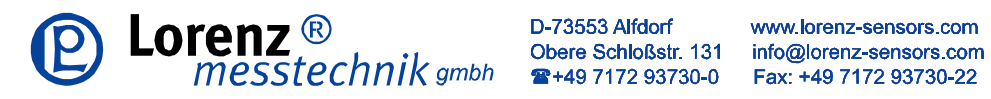

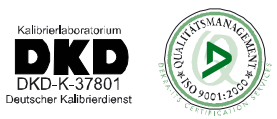

| 3 CALIB                             | Calibration menu – this is active only, if the password has been entered correctly in 2.5PASS. For the calibration the sensor needs to be connected to the sensor socket.                                                                                                    |
|-------------------------------------|----------------------------------------------------------------------------------------------------|
| Sensor<br>POINTDIS<br>UNIT<br>DESIG | Sensor number or name of the sensor which is to be calibrated.<br>Measuring range with decimal indication of the sensor, e.g. 100,0; 200,0; 63,00;<br>Call menu "POINTDIS", after pressing <b>ENTER</b> the final value of the sensor can be<br>entered, by <b>PLUS</b> or <b>MINUS</b> the numeric character can be edited, by <b>ENTER</b> the<br>next figure can be edited, if all figures are edited, by <b>PLUS</b> and/or <b>MINUS</b> the comma<br>will be shifted. For the completion of the input press <b>ENTER</b> , thereafter the final value<br>is being logged in the GM 80.<br>Input of the physical unit, e.g. Kg, Ncm, t, gr, kN, N·m, bar<br>Name of the sensor e.g. sensor 1.2.3, silo, tank, mixer, balance1, motor, test1 |
| CALIB                               | Selection of the sensor type (active, passive, 4-20mA, with or without calib. control)                                                                                                    |

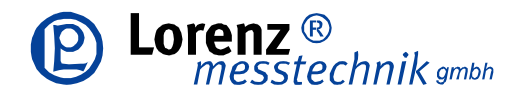

www.lorenz-sensors.com info@lorenz-sensors.com Fax: +49 7172 93730-22

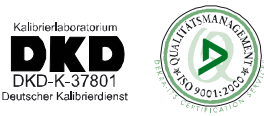

#### Calibration Procedure:

or

or

or

or

or

#### ACT\_wCON Active sensor with calibration control

following calibration type is possible:

0% load and 100 % load

| 0% load | unload sensor                                                 |
|---------|---------------------------------------------------------------|
| 100%Con | thereafter it will be calibrated automatically to 100 % load. |
| SAVE    | query for takeover of calibration data                        |

#### ACT\_nCON Active sensor without calibration control

following calibration type is possible:

0% load and 100 % load

0% load and enter 100 % load in V

Enter 0% load in V and enter 100 % load in V

By pressing **PLUS** or **MINUS** a selection between 0%LOAD or NOMINAL VALUE is possible. 0% load unload sensor

NOMVALUE input of the nominal value in V

By pressing PLUS or MINUS a selection between 100%LOAD or NOMINAL VALUE is possible.

- 100%load calibration by 100%LOAD (apply the nominal load)
- NOMVALUE input of the nominal value in V
- SAVE guery for takeover of calibration data

#### PAS\_wCON Passive sensor with calibration control

following calibration type is possible:

0% load and 100 % load

| 0%LOAD  | unload sensor                                                 |
|---------|---------------------------------------------------------------|
| 100%Con | thereafter it will be calibrated automatically to 100 % load. |
| SAVE    | query for takeover of calibration data                        |

#### PAS\_nCON Passive sensor without calibration control

following calibration type is possible: 0% load and 100 % load

0% load and enter 100 % load in mV/V

Enter 0% load in mV/V and 100% load in mV/V

By pressing **PLUS** or **MINUS** a selection between 0%LOAD or NOMINAL VALUE is possible. 0% load unload sensor

- NOMVALUE input of the nominal value in mV/V
- By pressing **PLUS** or **MINUS** a selection between 100%LOAD or NOMINAL VALUE is possible. 100%load calibration by 100%LOAD (apply the nominal load)
- NOMVALUE input of the nominal value in mV/V
  - SAVE query for takeover of calibration data

#### CURRENT Sensor with 4 - 20mA

with following calibration types:

0% load and 100 % load

0% load and enter 100 % load in mA

Enter 0% load in mA and 100% load in mA

By pressing **PLUS** or **MINUS** a selection between 0%LOAD or NOMINAL VALUE is possible. 0% load unload sensor NOMVALUE input of the nominal value in mA (fixed value 4-20 mA)

| -  | By pressing PL | <b>.US</b> or <b>MINUS</b> a selection between 100%LOAD or NOMINAL VALUE is possible. |
|----|----------------|---------------------------------------------------------------------------------------|
|    | 100%load       | calibration by 100%LOAD (apply the nominal load/nominal torque)                       |
| or | NOMVALUE       | input of the nominal value in mA                                                      |
|    | SAVE           | query for takeover of calibration data                                                |

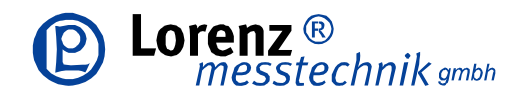

www.lorenz-sensors.com Obere Schloßstr. 131 info@lorenz-sensors.com Fax: +49 7172 93730-22

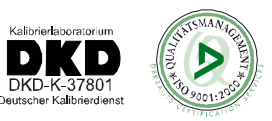

#### **Operation via the Serial Interface (SCI):**

Through the serial interface, measurement values can be issued singly or automatically by the GM 80. The commands can be sent to the GM 80 via a terminal program or PLC.

If the GM 80 is in the measuring mode, following commands are available:

| ASCII | HEX  | Description                                                              |
|-------|------|--------------------------------------------------------------------------|
| 0     | 0x30 | Query continuous measured value (signed integer)                         |
| 1     | 0x31 | Query maximal value (signed integer)                                     |
| 2     | 0x32 | Query minimal value (signed integer)                                     |
| 3     | 0x33 | Tare display                                                             |
| 4     | 0x34 | Reset maximal value                                                      |
| 5     | 0x35 | Reset minimal value                                                      |
| 6     | 0x36 | Actuate calibration control for sensors with 100 % control resistance    |
| 7     | 0x37 | Switch off calibration control for sensors with 100 % control resistance |
| Α     | 0x41 | Read-Out datalogger                                                      |
| В     | 0x42 | Delete datalogger                                                        |
| С     | 0x43 | Read-Out current sensor parameter                                        |
| D     | 0x44 | Read-Out status                                                          |
| Е     | 0x45 | Read-Out complete status                                                 |
| g     | 0x67 | Change protocol setup                                                    |
| k     | 0x6B | ENTER                                                                    |
| I     | 0x6C | PLUS                                                                     |

- 0x6D MINUS m
- 0x6E ESC n

#### Outside of the measuring mode following commands are available:

| ASCII | HEX  | Description                       |
|-------|------|-----------------------------------|
| Α     | 0x41 | Read-Out datalogger               |
| С     | 0x43 | Read-Out current sensor parameter |
| D     | 0x44 | Read-Out status                   |
| Е     | 0x45 | Read-Out complete status          |
| а     | 0x61 | Write time                        |
| b     | 0x62 | Read-Out time                     |
| С     | 0x63 | Write company header              |
| d     | 0x64 | Read-Out company header           |
| е     | 0x65 | Write all sensor parameters       |
| f     | 0x66 | Read-Out all sensor parameters    |
|       |      |                                   |

- 0x67 Change protocol setup g
- 0x6B ENTER k
- Т 0x6C PLUS
- 0x6D MINUS m
- 0x6E ESC n

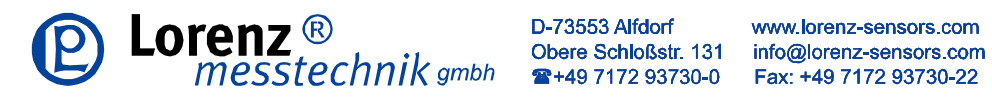

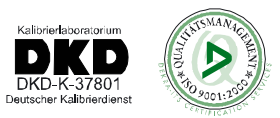

#### **Read-Out of CurrentSensor Parameters:**

| Sensor designation<br>Display final value<br>Unit<br>Sensor type and digit | 8Byte<br>2Byte<br>3Byte<br>1Byte | ASCII<br>packed BCD-figure<br>ASCII<br>OxAB: A Sensor type, B digit of the dec. point (binary coded)<br>Sensor type:<br>OXXXXX XXXX                           |
|----------------------------------------------------------------------------|----------------------------------|----------------------------------------------------------------------------------------------------|
| 0%load<br>100% load                                                        | 2Byte<br>2Byte                   | Dec. point:<br>0xxxxx xxxx<br>    <br>10005000<br>101050,00<br>1011500,0<br>HEX-value (MSB/LSB)<br>HEX- value (MSB/LSB)                                       |
| Read-Out Status:<br>Status                                                 | 2Byte                            | general error condition of the GM 80                                                                                                    |
| Read-Out Complete St<br>Status<br>Measuring rate                           | <b>atus:</b><br>2Byte<br>1Byte   | general error condition of the GM 80<br>0x01 1000/sec<br>0x02 100/sec<br>0x03 10/sec                                                                          |
| Average value                                                              | 1Byte                            | 0x04 1/sec<br>0x01 x/1<br>0x02 x/2<br>0x04 x/4<br>0x08 x/4<br>0x10 x/16<br>0x10 x/16                                                                          |
| SCI_MODE                                                                   | 1Byte                            | 0x00interface off<br>0x04hand mode<br>0x08automatic mode                                                                                                    |
| SCI_MODE_DELAY                                                             | 1Byte                            | 0x02        10ms           0x03        10ms           0x04        10ms           0x05        10s           0x06        10min           0x07        10min      |
| LOGGMODE                                                                   | 1Byte                            | 0x00 logger off<br>0x04 hand mode<br>0x08 automatic mode<br>0x0C graph mode                                                                                   |
| LOGGMODE_DELAY                                                             | 1Byte                            | 0x10 1ms<br>0x0210ms<br>0x03 100ms<br>0x04 1s<br>0x05 10s<br>0x06 1min<br>0x07 10min<br>0x07 10min                                                            |
| Language                                                                   | 1Byte                            | 0x00 GERMAN<br>0x02 ENGLISH<br>0x04 FRENCH<br>0x06 SPANISH                                                                                                    |
| Protocol status                                                            | 1Byte                            | 0xXXXX XXXX (binary coded)<br>        1<br>       1<br>do not send conclusion character<br>       1<br>send CR/LF<br>      1<br>send CR<br>      1<br>send LF |

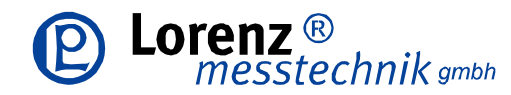

www.lorenz-sensors.com info@lorenz-sensors.com Fax: +49 7172 93730-22

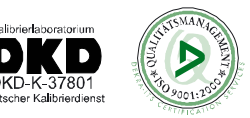

Read Time:

Output:

DAY.MONTH.YEAR

#### 2xspace

#### HOURS:MINUTES:SECONDS

#### Write Time:

The writing is identically with the data block for receipt of time, however, the data block for writing is protected with a checksum and the corresponding weighted checksum.

#### **Read Company Header:**

With this command the company header, which is stored in the GM 80, can be read.

#### Write Company Header:

The input is ended either if 256 characters are received or if the character ETX (0x03) Strg-C is contained in the character string.

#### **Read all Parameters:**

The output of all parameters from sensor 1 to sensor 10 occurs in following sequence:

Sensor designation

Final display value

Unit

Sensor type (calibration type) / decimal place

Calibration values 0% load, 100% load with respectively 2 bytes

For this see command read-out of current sensor parameters.

#### Write all Parameters:

The write-data block for all sensors is identical to the received read all parameters-data block. However for the writing of sensor parameters a checksum and the corresponding weighted checksum is required.

#### Change of Protocol Setup:

| Protocol status  | - 1 Byto | 0xXXXX XXXX | (binary coded)               |
|------------------|----------|-------------|------------------------------|
| T TOLOCOT Status | TDyte    |             |                              |
|                  |          | 1           | no closing character is sent |
|                  |          | 1           | send CR/LF                   |
|                  |          | 1           | send CR                      |
|                  |          | 1           | send LF                      |

#### Calculation of the Checksum (CS) and the Weighted Checksum (gewCS)

The calculation takes place via all parameter bytes (without the command byte). At the CS all bytes are added (overflows are not considered here). For the calculation of the gewCS the CS is added to the gewCS. At overflow the gewCS is incremented by 1.

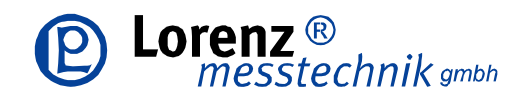

www.lorenz-sensors.com info@lorenz-sensors.com Fax: +49 7172 93730-22

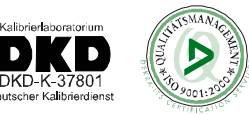

#### Formatting of the Serial Interface Output

| Output Form | nat in SCI M | Node:                                               |  |  |  |
|-------------|--------------|-----------------------------------------------------|--|--|--|
| HAND:       |              | Algebraic sign, measured value, unit, time and CRLF |  |  |  |
| AUTO:       | 10ms         | Signed integer and CRLF                             |  |  |  |
|             | 100ms        | Signed integer and CRLF                             |  |  |  |
|             | 1s           | Algebraic sign, measured value, unit, time and CRLF |  |  |  |
|             | 10s          | Algebraic sign, measured value, unit, time and CRLF |  |  |  |
|             | 1min         | Algebraic sign, measured value, unit, time and CRLF |  |  |  |
|             | 10min        | Algebraic sign, measured value, unit, time and CRLF |  |  |  |
|             | 1h           | Algebraic sign, measured value, unit, time and CRLF |  |  |  |
| TRIGGER:    |              | Signed integer and CRLF                             |  |  |  |

#### **Output Format in LOGG Mode:**

| HAND:    | Algebraic sign, measured value, unit, time and CRLF |
|----------|-----------------------------------------------------|
| AUTO:    | Algebraic sign, measured value, unit and CRLF       |
| DIAGRAM: | Algebraic sign, measured value, unit and CRLF       |
| WINDOW:  | Algebraic sign, measured value, unit and CRLF       |

#### Adjustments in the SCI Mode

**SCI OFF**: At this adjustment a transfer of measured values from the GM 80 is disabled. The GM 80 can be controlled however with the GM 80-commands.

**HAND**: In this mode a measured value is issued via the serial interface when the Enter key is pressed at the GM 80.

AUTO: In this mode a measured value is issued via the serial interface in the adjusted delay

**TRIGGER**: At a trigger event In this mode, a measured value is written in the logger. Since the trigger pulses may occur in 10ms raster and additional time-logg is not possible. The flank of the trigger pulse must be on HIGH for at least 4ms. Then it must be on LOW for at least 6ms.

**WINDOW**: This mode reacts to increasing, respectively decreasing flanks. With a decreasing flank the logging of the measured values is started. Now the measured values are written in the data logger in 1ms raster. A decreasing flank ends the recording.

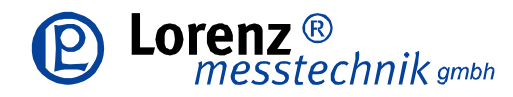

www.lorenz-sensors.com info@lorenz-sensors.com Fax: +49 7172 93730-22

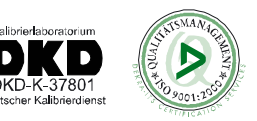

#### Operation and Function Principle of the GM 80-Data Logger

The data logger can, if the GM 80 is not in the measuring mode, be read by the menu option 2,7 LOGG - SENDING or by the command "A" via the interface. Outside of the measuring mode the data logger is deleted only by the menu option 2,7 LOGG - DELETION.

If the GM 80 is in the measuring mode, the data logger can be read with the command "A" and be deleted with the command "B".

If the measuring mode is being switched on from the menu option 1MEASURING-sensor selection, the starting time of the measurement, the current sensor designation, the final value of the measuring range, the adjusted measuring rate and the logger mode (e.g.: AUTO 1ms) are saved in the logger. **NOTE: All previous measured values are deleted here!** 

With the read-out of the data logger via the serial interface different adjustments are sent from the GM 80.

- a) Company header
- b) Starting time of the measurement
- c) Sensor designation
- d) Final display value
- e) Adjusted measuring rate
- f) Adjusted logger mode
- g) Thereafter the measured values

In the HAND MODE the measured values are always logged with the time. The measured value is logged at the data in the AUTOMODE. A time can be assigned to each measured value by the indicated starting time. Since in GRAPHS and in the WINDOW MODE trigger events smaller than 1 sec can occur, an additional time log is not possible.

#### Adjustments in the Logg Mode

**LOGG OUT**: Here the data logger is switched off. The logg mode in the measuring mode is switched to "LOGG OUT" as soon as the entire data logger has been edited.

**HAND**: In this mode a measured value is written into the data logger when the enter key was pressed at the GM 80. By an additional logg of time, there is a time assignment for each measured value.

**AUTO** : In this mode in the adjusted Delay a measured value is written into the data logger. By the stored starting time there is a time assignment for each measured value.

**GRAPH**: In this mode at a trigger event a measured value is written into the logger. Since the trigger pulses occur in 10ms raster, an additional logg of the time is not possible. The flank of the trigger pulse must stand on HIGH for 4ms at least. Afterwards on LOW for at least 6ms.

**WINDOW**: This mode reacts to increasing and/or decreasing flanks. At an increasing flank the logging of the measured values is started. From now on the measured values are written in the data logger with 1ms raster. A decreasing flank ends the recording.

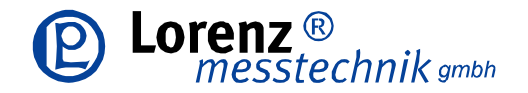

www.lorenz-sensors.com info@lorenz-sensors.com Fax: +49 7172 93730-22

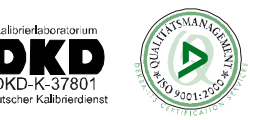

#### Mains Operation:

A wall power supply with controlled 6VDC with min 500mA must be used. By this, the accumulators are loaded simultaneously, even if the GM 80 is off-state.

Before mains operation (single-serving-) batteries need to be removed from the device because they would be destroyed through the charging procedure and thus the device would be damaged as well!

#### Accu Operation:

4 x NiMH Mignon-accus with min. 1500mAh and 1,2V with correct pole must be used.

#### Accu Charging Time:

The accu charging time is approx. 12h, whereby the charging current is 200mA in uncharged condition which will sink with increasing accu capacity and will change over to trickle charge (overload protection) at full accus. For fast-charging an external charging device (e.g. Ansmann 4-6) is recommended.

#### **Battery Operation:**

4 x Mignon batteries with 1,5 V can be used. Never use a wall power supply while batteries are inserted!!

#### **Excitation Voltage:**

If the permissible battery voltage is fallen below, the display begins to flash.

#### **Trigger Input:**

This input can be controlled e.g. with a PLC, remote switch, foot switch... or similar. It is an optocoupler input and therefore it is separated galvanically. As a control signal, 0V - 2V is recognized as low level, 3,5V -27V as high level. This input has a high sampling rate, therefore very short impulses are recognized as well.

#### Serial Interface Adjustment:

| Parity:    | none |
|------------|------|
| Data bits: | 8    |
| Stop bits: | 1    |

#### Printer: Type: E-GM 80 - DR: (available as an accessory)

With this small thermal printer and the connection cable the measured values with time can be read out and printed from the GM 80. By the embedded accumulators, a mobile operation is possible. By the wall power supply, the accumulators can be charged, at the same time a mains operation is possible. A baud rate of 9600 must be adjusted at the GM 80.

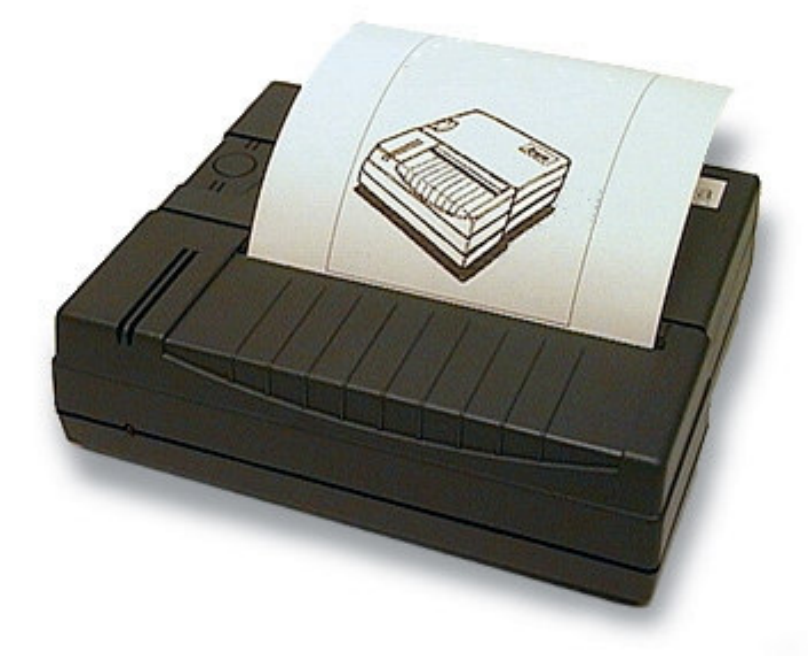

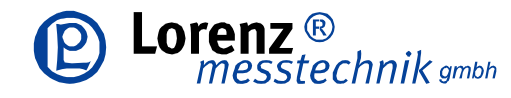

www.lorenz-sensors.com info@lorenz-sensors.com Fax: +49 7172 93730-22

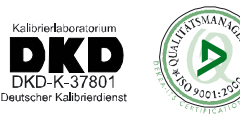

**Pin Assignment:** 

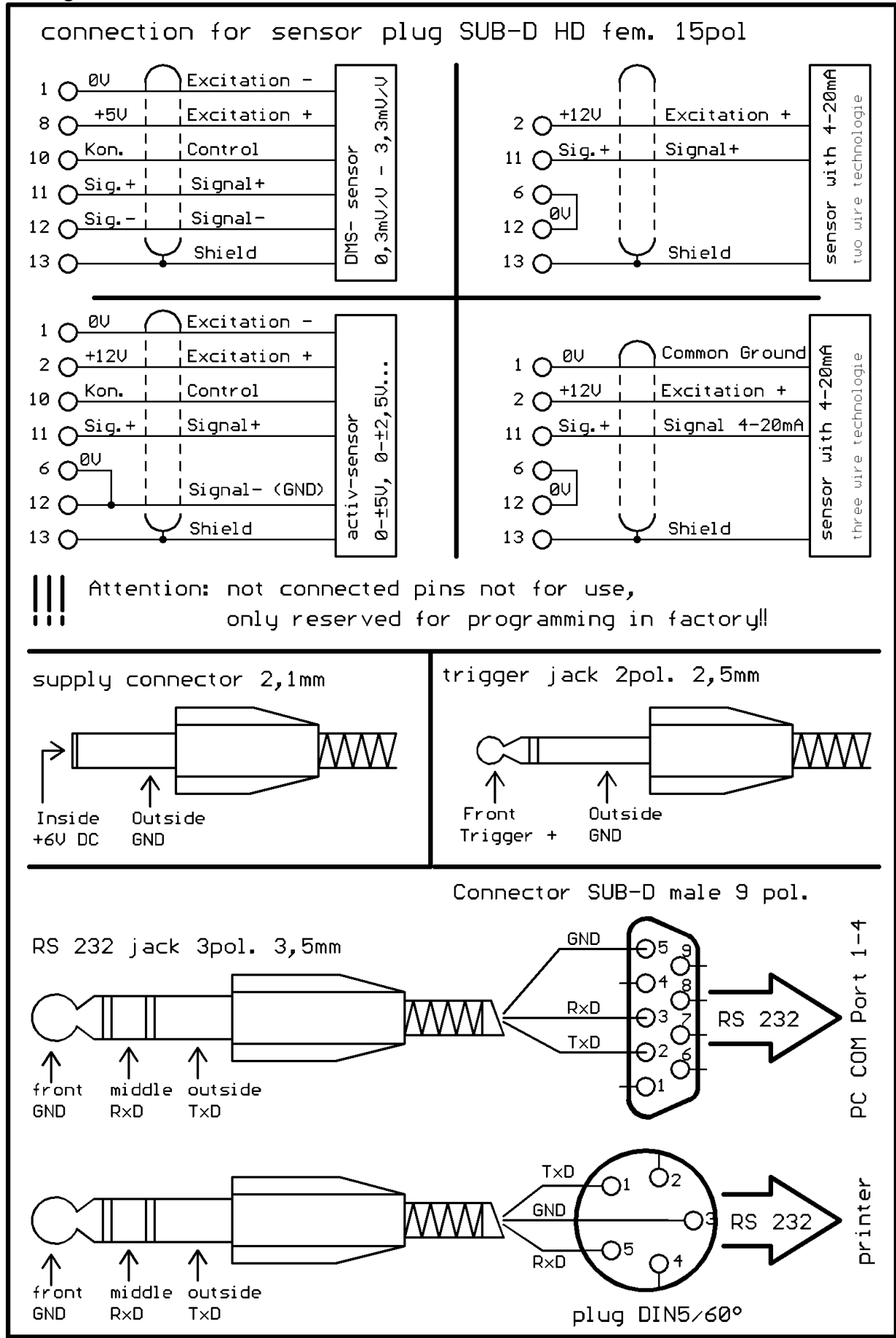

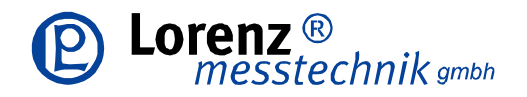

www.lorenz-sensors.com info@lorenz-sensors.com Fax: +49 7172 93730-22

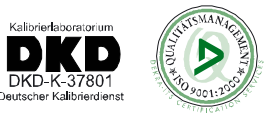

### Supplement

#### Device Disposal:

Please dispose the unserviceable device according to the legal rules. By this you meet the legal obligations and contribute to the environmental protection!

#### Tendance:

The device may be cleaned with a slightly moistened cloth.

#### FAQ – Trouble Shooting

#### Device can not be turned on

Battery/accumulator inserted correctly? Connect power supply at operation with accumulators.

#### The display begins to flash.

Charge the accumulators and/or exchange the batteries.

#### The calibrated adjustments do not match with the sensor anymore.

Was the sensor overloaded? Is the correct sensor selected? Possibly recalibrate the sensor.

#### Wrong values are indicated after the calibration

Was the sensor type selected correctly? At calibration with calibration control check sensor for this option.

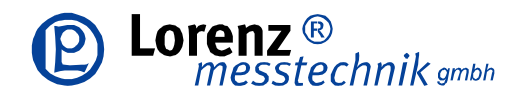

www.lorenz-sensors.com info@lorenz-sensors.com Fax: +49 7172 93730-22

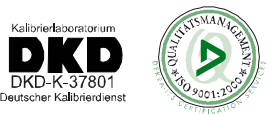

## **Declaration of Conformity**

Herewith it is certified that following defined product corresponds to the substantial protection requirements which were determined in the directive of the European Council for the assimilation of the law of the EC Members regarding the electromagnetic compatibility – EMC - (89/336/EWG).

#### DC Measuring Amplifier with Data Logger Type: GM 80 handheld device GM 80 - TG GM 80 - PA

For the evaluation of the model range regarding the electromagnetic compatibility the following standard was consulted:

EN61000-6-4:2001 EN61000-3-2:2000 EN61000-3-3:1995 + A1:2001 **Emitted Interference: (Industrial Environment)** Harmonics Flicker

EN61000-6-2:2001 EN61000-4-2:1995 + A1:1998 + A2:2001 EN61000-4-3:2002 EN61000-4-4:1995 + A1:2001 + A2:2001 EN61000-4-5:1995 + A1:2001 EN61000-4-6:1996 + A1:2001 EN61000-4-11:1994 + A1:2001 Interference Resistance: (Industrial Environment) Discharge of static electricity High-frequency electromagnetic fields Fast transient electrical disturbance variables Surge voltages Conducted disturbance variables Voltage drops and voltage fluctuations

This declaration is in exclusive responsibility of the manufacturer

## LORENZ Messtechnik GmbH Obere Schlossstrasse 131 73553 Alfdorf

It is guaranteed by internal measures that the standard devices always correspond to the demand of the current EEC guidelines and the applied standards.

In the case of a modification of the product not coordinated with us this declaration loses its validity

Geschäftsführer, Peter Lorenz

Alfdorf, den 18.02.2004

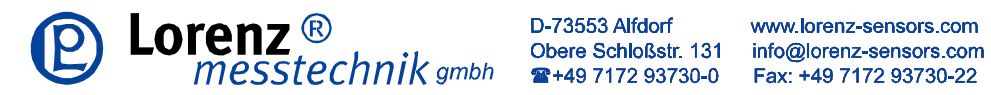

.

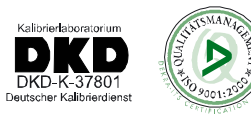

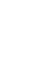

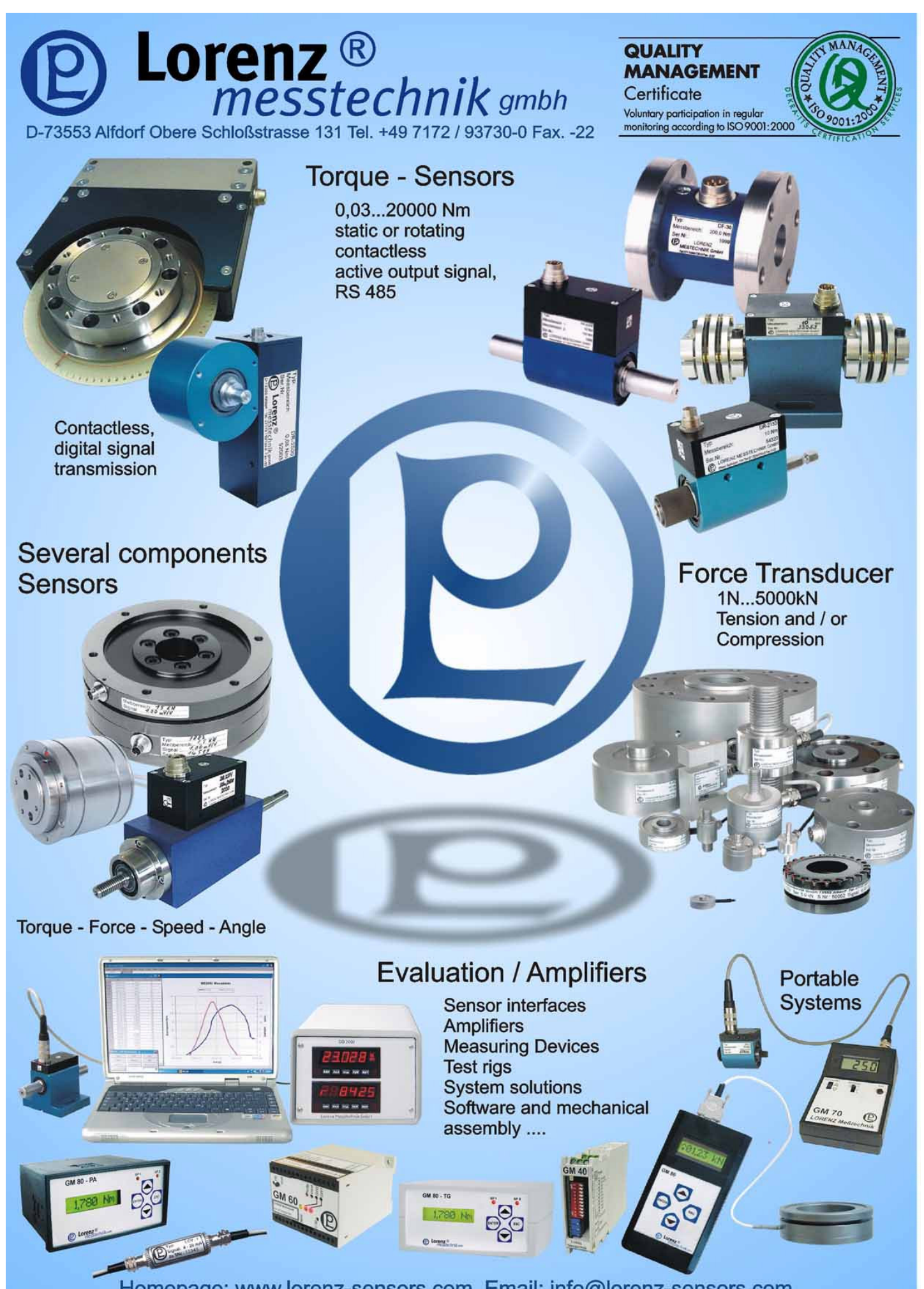

Homepage: www.lorenz-sensors.com Email: info@lorenz-sensors.com